| PCI Passthrou      | igh / SR-IOV                                     | 3 |  |
|--------------------|--------------------------------------------------|---|--|
| PCI Passthr        | ough                                             | 3 |  |
| <b>Openstack</b> : | SR-IOV                                           | 3 |  |
|                    |                                                  | 3 |  |
| Network Int        | terface                                          | 3 |  |
| Mellanox C         | Mellanox CONNECTX-4/CONNECTX-5/CONNECTX-6 SR-IOV |   |  |
| Intel X550         | SR-IOV                                           | 4 |  |
| SR-IOV             |                                                  | 4 |  |
| kolla-ansibl       | е                                                | 4 |  |
| globals.ym         | 1                                                | 4 |  |
| neutron            |                                                  | 4 |  |
| nova               |                                                  | 5 |  |

# PCI Passthrough / SR-IOV

# **PCI Passthrough**

| nova.conf                                                                                                    | 가 .                                                                                     | Passthrough                                                   | []                              |
|----------------------------------------------------------------------------------------------------|-----------------------------------------------------------------------------------------|---------------------------------------------------------------|---------------------------------|
| <pre>[filter_scheduler]<br/>enabled_filters = Avail<br/>ComputeCapabilitiesFilt<br/>ServerGroupAntiAffinity<br/>PciPassthroughFilter<br/>available_filters = nov</pre> | abilityZoneFilter,<br>er, ImageProperties<br>Filter, ServerGroup<br>a.scheduler.filters | ComputeFilter,<br>Filter,<br>AffinityFilter,<br>s.all_filters |                                 |
| <pre>[pci] passthrough_whitelist = }, { "vendor_id": "10de alias = { "vendor_id":" "name":"GTX970" }</pre>                                                             | <pre>[{ "devname": "ens<br/>", "product_id": "1<br/>10de", "product_id"</pre>           | 66", "physical_networ<br>13c2" }]<br>':"13c2", "device_type   | k": "physnet2"<br>e":"type-PF", |

# **Openstack SR-IOV**

https://docs.openstack.org/neutron/latest/admin/config-sriov.html

| QoS(Quality of Service)<br>max_kbps Mbps | <pre>max_burst_kbps(    .</pre> | <pre>max_kbps)</pre> |     |     |  |
|------------------------------------------|---------------------------------|----------------------|-----|-----|--|
| SR-IOV<br>neutron.conf                   |                                 |                      |     |     |  |
| [securitygroup]<br>firewall_driver = no  | ор                              |                      |     |     |  |
| SR-IOV OpenStack Da<br>SR-IOV            | shboard(horizon)                |                      | CLI | API |  |

# **Network Interface**

### Mellanox CONNECTX-4/CONNECTX-5/CONNECTX-6 SR-IOV

• https://enterprise-support.nvidia.com/s/article/HowTo-Configure-SR-IOV-for-ConnectX-4-Connect X-5-ConnectX-6-with-KVM-Ethernet

## Intel X550 SR-IOV

• https://forum.proxmox.com/threads/enabling-sr-iov-for-intel-nic-x550-t2-on-proxmox-6.56677/

## **SR-IOV**

1. IOMMU

```
grubby --update-kernel=ALL --args="intel_iommu=on iommu=pt"
grubby --update-kernel=ALL --args="amd_iommu=on iommu=pt"
```

dracut -f -v

#### 2. SR-IOV device

echo "echo '8' > /sys/class/net/ens6/device/sriov\_numvfs" >> /etc/rc.local

# kolla-ansible

### globals.yml

```
/etc/kolla/globals.yml
```

```
...
enable_neutron_sriov: "yes"
...
```

#### neutron

```
/etc/kolla/config/neutron/tp-compute3/sriov_agent.initp-compute3
SR-IOV
```

```
[sriov_nic]
physical_device_mappings = sriovnet1:ens6
exclude devices =
```

#### 2025/02/25 10:44

# [securitygroup] firewall\_driver = neutron.agent.firewall.NoopFirewallDriver

## /etc/kolla/config/neutron/ml2\_conf.ini

```
[ml2]
type_drivers = flat,vlan,vxlan,geneve
tenant_network_types = vxlan
mechanism_drivers = ovn,openvswitch,l2population,sriovnicswitch
extension_drivers = port_security
[ml2_type_vlan]
network_vlan_ranges = physnet1,sriovnet1
```

[ml2\_type\_flat]
flat\_networks = physnet1,sriovnet1

[ml2\_type\_vxlan] vni\_ranges = 1:1000

#### nova

/etc/kolla/config/nova.conf

• GPU Passthrough

```
[pci]
passthrough_whitelist = { "vendor_id": "10de", "product_id":"20f1" }
```

• SR-IOV

```
[pci]
passthrough_whitelist = { "devname": "ens6", "physical_network": "physnet2"
}
```

가

| physnet2 | Compute | ens6          | VF가 |      |  |
|----------|---------|---------------|-----|------|--|
|          | id      | 1             | PF  | . VF |  |
|          |         | f. Humanan da |     |      |  |

```
passthrough_whitelist = { "vendor_id": "8086", "product_id":"1563",
"physical_network": "physnet2" }
```

#### Passthrough

```
[pci]
passthrough_whitelist = [{ "devname": "ens6", "physical_network": "physnet2"
}, { "vendor_id": "10de", "product_id": "13c2" }]
alias = { "vendor_id": "10de", "product_id": "13c2", "device_type": "type-PF",
"name": "GTX970" }
```

3. Launching instances with SR-IOV ports

openstack network create --provider-physical-network sriovnet1 \
 --provider-network-type vlan --provider-segment 319 \
 sriov-net

openstack subnet pool create --share --pool-prefix 10.33.19.0/24 \
--default-prefix-length 24 shared-default-subnetpool-v4

```
openstack subnet create --network sriov-net \
    --subnet-pool shared-default-subnetpool-v4 \
    sriov-subnet
```

net\_id=\$(openstack network show sriov-net -c id -f value)

openstack port create --network \$net\_id --vnic-type direct sriov-port

```
port_id=$(openstack port show sriov-port -c id -f value)
```

From: https://atl.kr/dokuwiki/ - AllThatLinux!

Permanent link: https://atl.kr/dokuwiki/doku.php/pci\_passthrough\_sr-iov

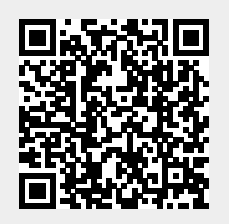

Last update: 2023/12/04 07:13